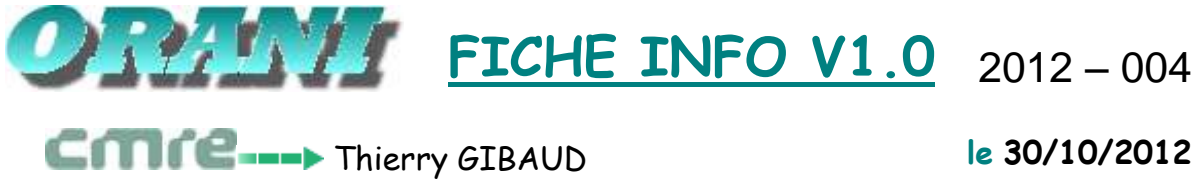

le 30/10/2012

- THEME : **ORANI IAS**
- Firefox (toutes les versions): Comment ouvrir une seconde **OBJET** : session lorsqu'un traitement long est exécuté sur la première session (exemple : tableau de bord EDE) ?

**DESTINATAIRE** : Responsable IPG

Lorsque vous exécutez un traitement assez long (exemple le tableau de bord EDE) dans ORANI IAS avec l'explorateur Internet Firefox, par défaut vous ne pouvez pas ouvrir une nouvelle session ORANI IAS avec Firefox.

Par contre si vous utilisez un autre explorateur internet (exemple : IE) à la place de Firefox pour ouvrir une 2<sup>ème</sup> session ORANI IAS , cela fonctionne.

## Raison du problème

Le problème est dû à l'exécution de JAVA. En effet, avec l'explorateur Internet Firefox, JAVA est exécuté une seule fois même si on ouvre l'explorateur Internet Firefox plusieurs fois.

## Solutions

Afin de continuer à travailler sur ORANI IAS pendant l'exécution d'un traitement assez long plusieurs solutions sont proposées :

- <u>Solution 1</u> : Utiliser 2 explorateurs internet différents : exemple Firefox pour la saisie et IE pour lancer les traitements longs.
- Solution 2 : N'utiliser que l'explorateur Internet IE de Windows : dans ce cas, lancer l'explorateur Internet une fois pour les traitements longs et une autre fois pour la saisie.
- Solution 3 : N'utiliser que l'explorateur Firefox : il est nécessaire dans ce • cas de créer 2 raccourcis Firefox ORANI sur votre bureau utilisant chacun des deux profils différents (Cf procédure ci-dessous).

## Création de 2 raccourcis Firefox sur votre bureau

La création des profils Firefox (attention Firefox ne doit pas être lancé par ailleurs) s'effectue comme suit :

 Modifier votre raccourci de Firefox existant actuellement sur votre bureau Windows par *clic droit* puis sélectionner l'option *Propriétés* pour ajouter le paramètre "-P" dans l'onglet *Raccourci* - champ cible

| Type de cible :         | Application                                        |  |  |  |
|-------------------------|----------------------------------------------------|--|--|--|
| Emplacement :           | Mozilla Firefox                                    |  |  |  |
| Cible :                 | rogram Files (x86)\Mozilla Firefox\firefox(exe" -P |  |  |  |
| Démarrer dans :         | "C:\Program Files (x86)\Mozilla Firefox"           |  |  |  |
| Touche de<br>accourci : | Aucun                                              |  |  |  |
| Exécuter :              | Fenêtre normale 🔹                                  |  |  |  |
| Commentaire :           |                                                    |  |  |  |
| Emplacement du fi       | ichier Changer d'icône Avancé                      |  |  |  |
|                         |                                                    |  |  |  |

Cliquer sur le bouton *OK* pour fermer la boîte de propriétés

• Exécuter le raccourci Firefox précédemment modifié (en double cliquant deux fois dessus par exemple) et cliquer sur "Créer un profil..."

| efox garde les informatior<br>rsonnels et préférences da | ns concernant vos paramètres<br>ans votre profil. |
|----------------------------------------------------------|---------------------------------------------------|
|                                                          | default                                           |
| <u>C</u> réer un profil                                  | Utilisateur                                       |
| Renommer un profil                                       | ] 🌡 Profil1                                       |
| Supprimer un profil                                      | ]                                                 |
| *                                                        | Travailler hors connexion                         |
|                                                          | Ne pa <u>s</u> demander au démarrage              |
|                                                          | Ne pa <u>s</u> demander au démarrage              |

• La fenêtre ci-dessous s'affiche : cliquer sur *Suivant* :

| ssis | tant de création de profil - Bienvenue                                                                                                    |
|------|----------------------------------------------------------------------------------------------------|
|      | Firefox garde les informations concernant vos paramètres et préférences dans votre<br>profil personnel.                                                                                                    |
|      | Si vous partagez cette copie de Firefox avec d'autres utilisateurs, vous pouvez utiliser<br>les profils pour garder les informations de chaque utilisateur séparées. Pour ce faire,<br>chaque utilisateur devra créer son propre profil.                                                                     |
|      | Si vous êtes la seule personne à utiliser cette copie de Firefox, vous devez avoir au<br>moins un profil. Si vous le désirez, vous pouvez créer différents profils pour<br>vous-même. Par exemple, vous pouvez vouloir disposer de profils séparés pour<br>votre utilisation personnelle et professionnelle. |
|      | Pour commencer la création de votre profil, cliquez sur Suivant.                                                                                                    |
|      | < Précédent Suivant > Annuler                                                                                                    |

 La fenêtre ci-dessous s'affiche : Saisir le nom du profil (exemple : profil1, profil2,..) et cliquer sur le bouton *Terminer*

| 23130 | ant de création de profil                                                                                                    |
|-------|----------------------------------------------------------------------------------------------------|
| ssis  | tant de création de profil - Fin                                                                                                    |
|       | Si vous créez plusieurs profils, vous pouvez les différencier par leur nom. Vous<br>pouvez utiliser le nom proposé ou en choisir un vous-même. |
|       | Saisissez le nom du nouveau profil :                                                                                                    |
|       | protil 2                                                                                                    |
|       | Vos paramètres utilisateur, préférences et toutes vos données personnelles seront<br>enregistrés dans :                                        |
|       | C:\Users\tg\AppData\Roaming\Mozilla\Firefox\Profiles\h6fcrdle.profil 2                                                                         |
|       |                                                                                                    |
|       |                                                                                                    |
|       |                                                                                                    |
|       | Choisir un dossier Utiliser le dossier par défaut                                                                                              |
|       |                                                                                                    |
|       |                                                                                                    |
|       | Cliquez sur Terminer pour créer ce nouveau profil.                                                                                             |
|       | Cliquez sur Terminer pour créer ce nouveau profil.                                                                                             |
|       | Cliquez sur Terminer pour créer ce nouveau profil.                                                                                             |

- Modifier à nouveau le raccourci de Firefox par *clic droit* puis sélectionner l'option *Propriétés* pour supprimer le paramètre "-P" précédemment saisi dans l'onglet *Raccourci* - champ cible.
- Dupliquer sur votre bureau le raccourci Firefox en 2 autres raccourcis.
- Renommer ces raccourcis en "Mozilla Firefox nom\_du\_profil"
- Ajouter sur chacun des raccourcis les paramètres "-no-remote -P nom\_du\_profil" par clic-droit puis Propriétés (Onglet Raccourci - champ cible) pour exécuter Firefox avec chacun des profils

| énéral   | Raccourci    | Compatibilité      | Sécurité    | Détails      | Versions précédentes |
|----------|--------------|--------------------|-------------|--------------|----------------------|
|          |              | oompanamo          | ooodiito    | Docano       |                      |
| <b>F</b> | Mozill       | a Firefox profil 1 |             |              |                      |
| Type de  | cible :      | Application        |             |              |                      |
| Emplace  | ement :      | Mozilla Firefox    |             |              |                      |
| Cible :  |              | Mozilla Firefox    | firefox.exe | " no rem     | ote -P Profil1       |
| Démarre  | er dans :    | "C:\Program Fi     | les (x86)\M | lozilla Fire | fox"                 |
| Touche   | de<br>ci :   | Aucun              |             |              |                      |
| Exécute  | r:           | Fenêtre normal     | e           |              | ▼                    |
| Commer   | ntaire :     |                    |             |              |                      |
| Emplac   | ement du fic | hier Chang         | er d'icône. | )[           | Avancé               |
|          |              |                    |             |              |                      |
|          |              |                    |             |              |                      |
|          |              |                    |             |              |                      |
|          |              |                    |             |              |                      |
|          |              |                    |             |              |                      |

Ensuite il suffit d'exécuter Firefox avec les profils différents et de mettre en page de démarrage sur chacun des raccourcis l'URL d'ORANI IAS comme ci-dessous :

| Au démarrage de F                                                                                                    | refox: Afficher map                                       | ape d'accueil.       | •]                           |                   |
|----------------------------------------------------------------------------------------------------|-----------------------------------------------------------|----------------------|------------------------------|-------------------|
| Ne pas char                                                                                                    | ger Jes onglets tant qu'                                  | the start pay silect | ionnés                       |                   |
| Page d'accueil ; h                                                                                                    | ttp://U//                                                 | Appleiations_VISTA.h |                              |                   |
|                                                                                                    | Pages courantes                                           | Marque-page          | Bestaurer la configu         | ration par défaut |
| and the second second sec | chiers dans ie nossie                                     | · reconnyone         |                              | 1 Mercenet III.   |
| <ul> <li>Epregatori nes i</li> <li>Ioujours dema</li> </ul>                                                                                                    | nder og enregistrer les i                                 | fichiers             |                              |                   |
| <ul> <li>Egregiscer les l</li> <li>Loujours dema</li> <li>Modules complém</li> </ul>                                                                                                    | nder oli enregistrer les l<br>entaires                    | fichiers             |                              |                   |
| Loregistic les 1     Joujours dema Modules complém Modulies les options                                                                                                    | nder où enregistrer les l<br>ortaires<br>pour vas modules | fichiers             | <u>G</u> érer les modules co | mplémentaires     |